# FlexConnect中心DHCP配置示例

## 目录

<u>简介</u> <u>先决条件</u> <u>要求</u> <u>使用的组件</u> <u>背景信息</u> 配置 <u>网络图</u> <u>动态接口配置</u> <u>每个WLAN的中央DHCP</u> <u>每个FlexConnect AP的中央DHCP</u> 每个FlexConnect组的中央DHCP

# 简介

本文档介绍FlexConnect中心动态主机配置协议(DHCP)的功能以及如何配置它。

# 先决条件

### 要求

思科建议您具备以下基本知识:

- AireOS WLC
- FlexConnect AP
- DHCP
- 网络地址转换 (NAT)
- •端口地址转换(PAT)

### 使用的组件

- WLC v8.0.140.0
- AP 1700

注意:此功能自7.3版起可用。

本文档中的信息都是基于特定实验室环境中的设备编写的。本文档中使用的所有设备最初均采用原 始(默认)配置。如果您的网络处于活动状态,请确保您了解所有命令的潜在影响。

# 背景信息

有时,FlexConnect模式下的接入点(AP)安装在没有DHCP服务器可用的站点上,或者某个子网有 DHCP服务器可用的站点上,但FlexConnect AP需要为具有不同子网的多个服务集标识符(SSID)提 供服务。

在这些情况下,可以将DHCP发现数据包从远程位置桥接到无线局域网控制器(WLC),然后从该位置将WLC桥接到DHCP数据包,并通过其配置的动态接口之一转发该DHCP数据包。客户端从中央DHCP服务器获取IP地址后,来自此客户端的流量将在远程位置本地传输。

如果分配给客户端的IP地址的子网在远程位置不存在,您可以启用NAT-PAT,这样流量就从客户端 流向AP,然后AP执行NAT-PAT,并且流量可以在远程站点本地流动,即使该子网在远程位置不存 在。

配置

网络图

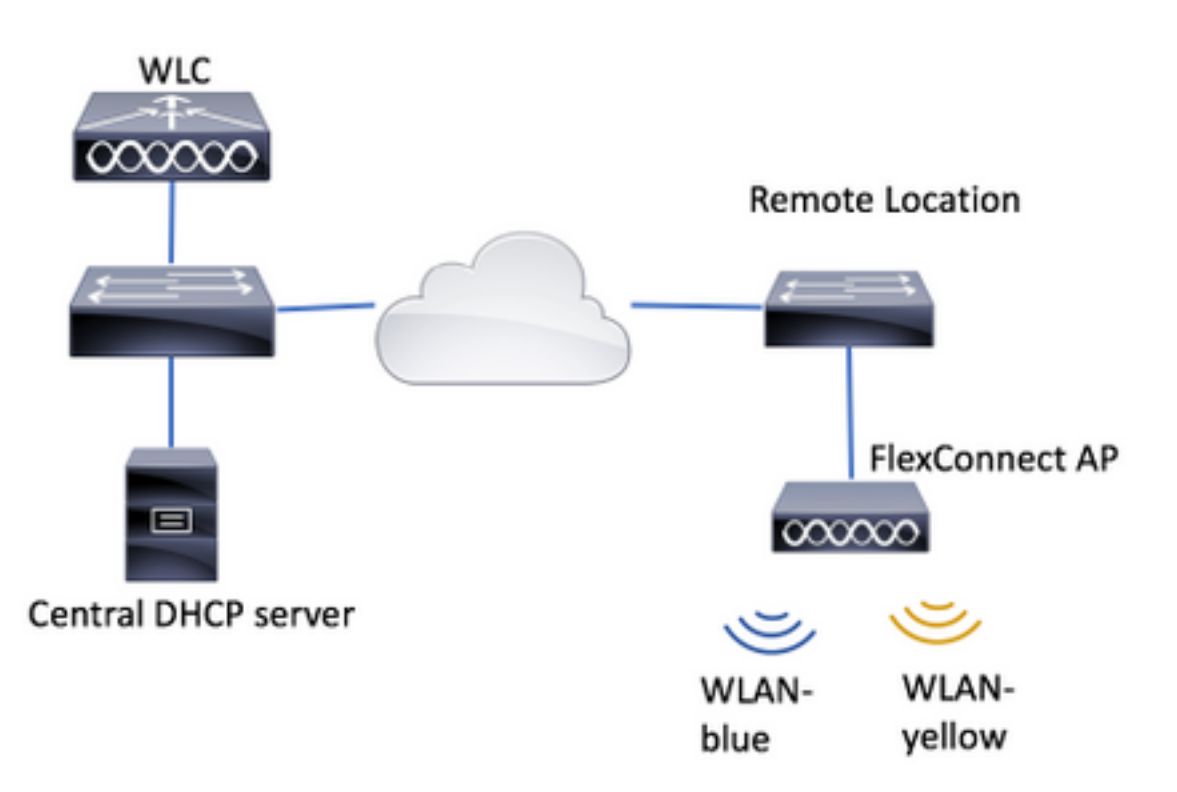

配置示例使用此拓扑,其中WLAN蓝色在远程位置有本地DHCP服务器,而WLAN黄色没有本地 DHCP服务器。在WLAN黄色上发送的DHCP发现数据包被转发到WLC,然后WLC通过其动态接口 之一将其与目的地转发到中央DHCP服务器,中央DHCP服务器将IP地址分配给WLAN黄色上的客户 端,此后WLAN黄色上的客户端生成的流量在本地传输,FlexConnect AP执行NAT/PAT允许,因为 分配给客户端的IP地址子网在远程位置不存在。

如何配置WLAN蓝色的示例可在此链接中找到:

配置FlexConnect

可以配置中央DHCP的三个部分:

- 每个FlexConnect AP
- 每个FlexConnect组
- 每个WLAN

在为任何这些场景配置中央DHCP之前,您需要配置WLC用于转发DHCP发现数据包的动态接口。

步骤1.导航至CONTROLLER > Interfaces, 然后单击New。

| CISCO MONITOR | WLANS | CONTROL           | LER WIRELESS             | SECURITY    | MANAGEMENT | COMMANDS  | нер      | FEEDBACK |
|---------------|-------|-------------------|--------------------------|-------------|------------|-----------|----------|----------|
| Controller    |       |                   |                          |             |            | Entries 1 | - 4 of 4 | New      |
| General       |       |                   |                          |             |            |           |          |          |
| Inventory     |       | Interface<br>Type | Dynamic AP<br>Management | IPv6 Addres | 8          |           |          |          |
| Anternacies   |       | Shatir            | Enabled                  | /118        |            |           |          |          |

步骤2.分配名称和VLAN ID,然后点击Apply。

| <u>v</u> la | Ns  | CONTROLLER     | WIRELESS | SECURITY | MANAGEMENT | C <u>O</u> MMANDS | HELP | FEEDBACK |
|-------------|-----|----------------|----------|----------|------------|-------------------|------|----------|
|             | Int | erfaces > Ne   | W        |          |            | < Bac             | k    | Apply    |
|             | 1   | interface Name | vlan2601 |          |            |                   |      |          |
|             | `   | /LAN Id        | 2601     |          |            |                   |      |          |
|             |     |                |          |          |            |                   |      |          |

步骤3.输入该动态接口的IP地址、端口及其DHCP服务器IP地址。完成后,点击Apply。

在本示例中,此动态接口的默认网关也是此VLAN的DHCP服务器。

| Interfaces > Edit                                         |               |            | < Back | Apply |
|-----------------------------------------------------------|---------------|------------|--------|-------|
| General Information                                       | •             |            |        |       |
| Interface Name                                            | vlan2605      |            |        |       |
| MAC Address                                               | 80:e8:6f:02   | cd:e0      |        |       |
| Configuration                                             |               |            |        |       |
| Guest Lan                                                 | 8             |            |        |       |
| Quarantine                                                | 0             |            |        |       |
| Quarantine Vian Id                                        | 0             |            |        |       |
| NAS-ID                                                    | none          |            |        |       |
| Active Port<br>Enable Dynamic AP Mar<br>Interface Address | 0<br>nagement |            |        |       |
| VLAN Identifier                                           | 2601          |            |        |       |
| 3P Address                                                | 172.16        | 0.9        |        |       |
| Netmask                                                   | 255.255       | .255.0     |        |       |
| Gateway                                                   | 172.16        | 0.1        |        |       |
| DHCP Information                                          |               |            |        |       |
| Primary DHCP Server                                       |               | 172.16.0.1 |        |       |
| Secondary DHCP Serve                                      | r             |            |        |       |
|                                                           |               |            |        |       |

在这些配置示例中,WLAN-yellow上的客户端从VLAN 2601接收IP地址。由于VLAN 2601不存在于 远程位置,只存在于WLC的位置,这些示例还启用NAT-PAT,因此AP将客户端生成的流量(源自 属于VLAN 2601的IP地址)转换为自己的IP地址,该地址在远程站点中工作。

#### 每个WLAN的中央DHCP

此配置在FlexConnect本地交换WLAN上启用中央DHCP,此功能适用于广播SSID WLAN — 黄色的 所有FlexConnect AP。

步骤1.创建WLAN。

打开WLC的GUI并导航至WLAN > Create New > Go。

| ،، ،،، ،،<br>cısco                                             | <u>m</u> onitor | <u>W</u> LANs | <u>C</u> ONTROLLER | WIRELESS        | <u>S</u> ECURITY   | M <u>A</u> NAGEMENT | C <u>O</u> MMANDS | HELP     | <u>F</u> EEDBACK |
|----------------------------------------------------------------|-----------------|---------------|--------------------|-----------------|--------------------|---------------------|-------------------|----------|------------------|
| WLANs                                                          | WLANs           |               |                    |                 |                    |                     |                   |          |                  |
| <ul> <li>▼ WLANS</li> <li>WLANS</li> <li>▶ Advanced</li> </ul> | Current Filte   | er: Nor       | ne [ <u>Cha</u>    | nge Filter] [Cl | <u>ear Filter]</u> |                     |                   | Create N | ew 🗸 Go          |

为SSID和配置文件选择名称,然后单击Apply。

| W | /LANs > New  |              | < Back | Apply |
|---|--------------|--------------|--------|-------|
|   | Туре         | WLAN V       |        |       |
|   | Profile Name | profile-name |        |       |
|   | SSID         | SSID-name    |        |       |
|   | ID           | 2 ~          |        |       |

CLI :

> config wlan create <wlan-id> <profile-name> <ssid-name>
步骤2.选择分配给WLAN的接口。

| WLANs > Edit 'WI                | _AN-yellow'                                                 | <                 | Back           | Apply    |
|---------------------------------|-------------------------------------------------------------|-------------------|----------------|----------|
| General Securit                 | y QoS Policy-Mapping                                        | Advanced          |                |          |
|                                 |                                                             |                   |                |          |
| Profile Name                    | WLAN-yellow                                                 |                   |                |          |
| Туре                            | WLAN                                                        |                   |                |          |
| SSID                            | WLAN-yellow                                                 |                   |                |          |
| Status                          | Enabled                                                     |                   |                |          |
| Security Policies               | [WPA2][Auth(PSK)]<br>(Modifications done under security tab | will appear after | applying the c | hanges.) |
| Radio Policy                    | All 🗘                                                       |                   |                |          |
| Interface/Interface<br>Group(G) | vlan2601                                                    |                   |                |          |
| Multicast Man                   |                                                             |                   |                |          |

### CLI :

config wlan interface <wlan-id> <interface-name> 步骤3.导航至"安全"选项卡并选择安全方法。

### 本示例使用WPA2-PSK。

| MON  | ITOR <u>M</u>        | LANs      |           | OLLER  | WIREL   | ess <u>s</u> ec | URITY | M <u>A</u> NAG | EMENT | C <u>O</u> MMANDS | HELP | <u>F</u> EEDBACK |
|------|----------------------|-----------|-----------|--------|---------|-----------------|-------|----------------|-------|-------------------|------|------------------|
| WI / | \Ne > F              | dit 'W    | Ι ΔΝ-ν    | ellow' |         |                 |       |                |       |                   |      |                  |
|      |                      |           | LAN-J     | ciiow  |         |                 |       |                |       |                   |      |                  |
| Ge   | eneral               | Secur     | ity 🛛     | QoS    | Policy- | Mapping         | Adva  | nced           |       |                   |      |                  |
|      | aver 2               | Lave      | . 3       |        | rvore   |                 |       |                |       |                   |      |                  |
| E    | ast Transit          | ion       |           |        |         |                 |       |                |       |                   |      |                  |
| P    | rotected             | Manage    | ment Fra  | ame    |         |                 |       |                |       |                   |      |                  |
|      | PMF                  |           |           | Disal  | bled 🛊  |                 |       |                |       |                   |      |                  |
| v    | VPA+WPA              | 2 Paran   | neters    |        |         |                 |       |                |       |                   |      |                  |
| -    | WPA Pol              | licy      |           |        |         |                 |       |                |       |                   |      |                  |
|      | WPA2 Po              | olicy-AES |           |        |         |                 |       |                |       |                   |      |                  |
| A    | uthentica            | ation Key | / Manag   | ement  |         |                 |       |                |       |                   |      |                  |
|      | 802.1X               |           | Enab      | le     | -       |                 |       |                |       |                   |      |                  |
|      | ССКМ                 |           | Enab      | le     |         |                 |       |                |       |                   |      |                  |
|      | PSK                  |           | 🕑 Enab    | le     |         |                 |       |                |       |                   |      |                  |
|      | FT 802.1             | 1X        | Enab      | le     |         |                 |       |                |       |                   |      |                  |
|      | FT PSK               |           | 🗌 Enab    | le     |         |                 |       |                |       |                   |      |                  |
|      | PSK For              | mat       |           | ASCI   | П \$    |                 |       |                |       |                   |      |                  |
|      |                      |           |           | •••••  | •••     |                 |       |                |       |                   |      |                  |
|      | WPA gtk<br><u>14</u> | c-random  | ize State | Disal  | ble 🛊   |                 |       |                |       |                   |      |                  |
|      | _                    | -         | -         | -      | _       | _               |       |                |       |                   |      |                  |

config wlan security wpa akm 802.1x disable <wlan-id> config wlan security wpa akm psk enable <wlan-id> config wlan security wpa akm psk set-key ascii <password> <wlan-id> 步骤4.导航至"高级"选项卡并启用"DHCP必需"。

必须具备DHCP必需功能才能使用中央DHCP。

| (LANs | CONTROLL                      | ER W <u>I</u> REL | ESS S   | ECURITY | MANAGEM | IENT C <u>O</u> MM | ANDS   | HELP     | FEEDBACK |
|-------|-------------------------------|-------------------|---------|---------|---------|--------------------|--------|----------|----------|
| W     | LANs > Ed                     | it 'WLAN          | -yellow | r*      |         |                    | < Back | :        | Apply    |
|       | General                       | Security          | QoS     | Policy  | Mapping | Advanced           |        |          |          |
|       | Allow AAA<br>Override         | Enabl             | ed      |         | DI      | HCP<br>DHCP Server |        | Override | _        |
|       | Coverage<br>Hole<br>Detection | 🗹 Enabl           | ed      |         | Г       | DHCP Addr.         | ×      | Required | ٦ I.     |
|       | Enable Ses                    | sion Timeout      |         |         | L       | FAD                |        |          |          |

CLI :

config wlan dhcp\_server <wlan-id> 0.0.0.0 required

步骤5.导航至**高级**选项卡并启用**Flexconnect本地交换**和**集中DHCP处理**。如果分配给WLAN的子网 在远程站点上不存在,请确保同时启用NAT-PAT。

### WLANs > Edit 'WLAN-yellow'

< Back

Apply

| General Security                              | QoS Pol | licy-Mapping | Advanced                    |               |
|-----------------------------------------------|---------|--------------|-----------------------------|---------------|
| Off Channel Scanning Def                      | fer     | L            | ocal Client Profiling       |               |
| Scan Defer 0 1                                | 23456   | 7            | DHCP Profiling              |               |
| Priority                                      |         |              | HTTP Profiling              |               |
| Scan Defer                                    |         | U            | niversal AP Admin<br>upport |               |
| Time(msecs)                                   |         |              | Universal AP Admin          |               |
| FlexConnect                                   |         | 1            | 1v BSS Transition Support   |               |
| FlexConnect Local                             | Enabled |              | BSS Max Idle Service        |               |
| Switching 4                                   |         | J            | Directed Multicast Service  |               |
| FlexConnect Local Auth                        | Enabled | m            | DNS                         |               |
| Learn Client IP Address<br><u>5</u>           | Enabled |              | mDNS Snooping               | Enabled       |
| Vlan based Central<br>Switching <sup>13</sup> | Enabled |              | Profile default-mo          | Ins-profile 🛊 |
| Central DHCP<br>Processing                    | Enabled |              |                             |               |
| Override DNS                                  | Enabled |              |                             |               |
| NAT-PAT                                       | Enabled |              |                             |               |
| Central Assoc                                 | Enabled |              |                             |               |
|                                               |         |              |                             |               |

Foot Notes

CLI :

config wlan flexconnect local-switching <wlan-id> enable config wlan flexconnect local-switching <wlan-id> central-dhcp enable 步骤6.导航至"常规"选项卡并启用WLAN。

| ANS | CONTROLLER W                                    | <u>I</u> RELESS <u>S</u>    | ECURITY M <u>A</u>         |                  | C <u>O</u> MMANDS | HELP       | <u>F</u> EEDBACK |
|-----|-------------------------------------------------|-----------------------------|----------------------------|------------------|-------------------|------------|------------------|
| W   | LANs > Edit 'WL                                 | .AN-yellow                  | /*                         |                  | < Bac             | k          | Apply            |
| [   | General Securit                                 | y QoS                       | Policy-Map                 | ping Ad          | vanced            |            |                  |
|     | Profile Name                                    | WLAN-yellow                 | 1                          |                  |                   |            |                  |
|     | Туре                                            | WLAN                        |                            |                  |                   |            |                  |
|     | SSID                                            | WLAN-yellow                 | 1                          |                  |                   |            |                  |
|     | Status                                          | Enabled                     |                            |                  |                   |            |                  |
|     | Security Policies                               | [WPA2][Au<br>(Modifications | th(PSK)]<br>done under sec | urity tab will a | ppear after apply | ying the c | hanges.)         |
|     | Radio Policy<br>Interface/Interface<br>Group(G) | All<br>vlan2601             | ¢<br>•                     |                  |                   |            |                  |

CLI :

config wlan enable <wlan-id>

通过此配置,任何与FlexConnect AP上的SSID WLAN-yellow关联的无线客户端都会从VLAN 2601接收IP地址,其流量在远程站点本地传输,FlexConnect AP会为其流量执行NAT-PAT。

如果需要根据远程位置自定义VLAN分配,您可以使用AP组,这样您就可以使用相同的WLAN并为 每个AP组分配不同的VLAN。有关如何配置它的详细信息,请参阅以下链接:

<u>AP组</u>

#### 每个FlexConnect AP的中央DHCP

此示例显示如何仅为一个FlexConnect AP配置中心DHCP。只有连接到AP(称为Flex-1)的客户端 从VLAN 2601上的DHCP服务器获取其IP地址,该IP地址仅存在于WLC的位置。

本示例假设AP已在Flexconnect模式下配置。

# All APs > Details for Flex-1

| General  | Credential | s Inter        | faces | High Avail | abilit |
|----------|------------|----------------|-------|------------|--------|
| General  |            |                |       |            |        |
| AP Name  | F          | lex-1          |       |            |        |
| Location | d          | efault locatio | n     |            |        |
| AP MAC A | Address f  | 0:7f:06:e1:9e  | e:a0  |            |        |
| Base Rad | lio MAC f  | 0:7f:06:ee:f5  | :90   |            |        |
| Admin St | atus       | Enable 🕈       |       |            |        |
| AP Mode  |            | FlexConnect    | \$    |            |        |
| AP Sub M | lode       | None           | \$    |            |        |

步骤1.创建WLAN。

您可以执行与"每个WLAN的中**心DHCP"中**相同的步骤,但在步骤5中,您只需启用FlexConnect本地 交换。这允许连接到任何其他AP的客户端在远程站点本地交换其DHCP发现数据包。

| WLANs > Edit 'WLAN-yel | low' |
|------------------------|------|
|------------------------|------|

|  | < | В | а | С | k |
|--|---|---|---|---|---|
|--|---|---|---|---|---|

Apply

| General Security                          | QoS    | Policy-Mapping | Advanced                      |         |
|-------------------------------------------|--------|----------------|-------------------------------|---------|
| Off Channel Scanning Def                  | er     |                | Local Client Profiling        |         |
| Scan Defer 0 1                            | 234    | 5 6 7          | DHCP Profiling                |         |
| Priority                                  |        |                | HTTP Profiling                |         |
| Scan Defer                                |        |                | Universal AP Admin<br>Support |         |
| Time(msecs)                               |        |                | Universal AP Admin            |         |
| lexConnect                                |        |                | 11v BSS Transition Support    |         |
| FlexConnect Local                         | 🖉 Enab | led            | BSS Max Idle Service          |         |
| Switching 2                               |        |                | Directed Multicast Service    |         |
| FlexConnect Local Auth                    | 🗌 Enab | led            | mDNS                          |         |
| Learn Client IP Address<br><u>5</u>       | 🕑 Enab | led            | mDNS Snooping                 | Enabled |
| Vlan based Central<br>Switching <u>13</u> | 🗌 Enab | led            |                               |         |
| Central DHCP<br>Processing                | 🗌 Enab | led            |                               |         |
| Override DNS                              | Enab   | led            |                               |         |
| NAT-PAT                                   | 📃 Enab | led            |                               |         |
| Control Assoc                             | Enab   | led            |                               |         |

### 步骤2.在FlexConnect AP中启用中心DHCP。

#### 导航至WIRELESS > Access Points > All APs > AP-name。

| cisco                                                                                                    | MONITOR WLANS  | CONTROLLER | WIRELESS      | <u>S</u> ECURITY | MAN  |
|----------------------------------------------------------------------------------------------------|----------------|------------|---------------|------------------|------|
| Wireless                                                                                                    | All APs        |            |               |                  |      |
| <ul> <li>Access Points<br/>All APs</li> </ul>                                                                                 | Current Filter |            | None          |                  | [Cha |
| <ul> <li>Radios</li> <li>802.11a/n/ac</li> <li>802.11b/g/n</li> <li>Dual-Band Radios</li> <li>Global Configuration</li> </ul> | Number of APs  |            | 2             |                  |      |
| Advanced                                                                                                    | AP Name        | IP A       | ddress(Ipv4/1 | Ipv6)            |      |
| Mesh                                                                                                    | <u>Flex-1</u>  |            |               |                  |      |

然后导航FlexConnect**选项卡**,然后单击Central DHCP Processing。

| All APs > Details for FI                                                                                                    | ex-1          |                   |           |             | < 0      |
|----------------------------------------------------------------------------------------------------|---------------|-------------------|-----------|-------------|----------|
| General Credentials                                                                                                    | Interfaces    | High Availability | Inventory | FlexConnect | Advanced |
| VLAN<br>Support<br>Native VLAN ID 2683<br>FlexConnect<br>Group Name<br>PreAuthentication Access<br>External WebAuthentication<br>Local Split ACLs<br>Central DHCP Processins<br>Laver2 ACLs | Control Lists | gs                |           |             |          |

### 之后,为**WLAN启**用**Central DHCP和**NAT-PAT。

| MONITO  | R <u>W</u> LANs | <u>C</u> ONTROLLER | W <u>I</u> RELESS | SECURITY | M <u>A</u> I | NAGEMENT    | C <u>O</u> MMANDS | HELP | <u>F</u> EEDBACK | <mark>e</mark> Ho |
|---------|-----------------|--------------------|-------------------|----------|--------------|-------------|-------------------|------|------------------|-------------------|
|         | s > Flex-1 >    | > Central DHC      | P Processin       | g        |              |             |                   |      | < Back           | Apply             |
|         |                 |                    |                   |          |              |             |                   |      |                  |                   |
| AP Nam  | ne F            | lex-1              |                   |          |              |             |                   |      |                  |                   |
| Base Ra | adio MAC 🗠      |                    |                   |          |              |             |                   |      |                  |                   |
| WLAN    | DHCP Map        | ping               |                   |          |              |             |                   |      |                  |                   |
| WLAN    | Id 0            |                    |                   |          |              |             |                   |      |                  |                   |
| Centr   | al DHCP         |                    |                   |          |              |             |                   |      |                  |                   |
| Overr   | ide DNS 🔲       |                    |                   |          |              |             |                   |      |                  |                   |
| NAT-    |                 |                    |                   |          |              |             |                   |      |                  |                   |
| 1101-1  |                 | d                  |                   |          |              |             |                   |      |                  |                   |
|         | Au              | a                  |                   |          |              |             |                   |      |                  |                   |
| WLAN    |                 |                    | Central           | Override | NAT-         |             |                   |      |                  |                   |
| Id      | WLAN Profi      | le Name            | DHCP              | DNS      | PAT          | Inheritance | elevel            |      |                  |                   |
| 1       | Contraking -    |                    |                   |          |              | Wlan        |                   |      | -                |                   |
| 3       | 2 <sup></sup>   |                    |                   |          |              | Wlan        |                   |      | -                |                   |
| 4       | tol fiex rocar  | central            |                   |          |              | Wlan        |                   |      | -                |                   |
| 6       | k               |                    |                   |          |              | Wlan        |                   |      | -                |                   |
| 7       | WLAN-yellow     | 1                  |                   |          | •            | Wlan        |                   |      | -                |                   |

#### CLI :

config ap flexconnect central-dhcp <wlan-id> <AP-name> enable override dns disable nat-pat
enable

#### 每个FlexConnect组的中央DHCP

此示例显示如何仅为一个FlexConnect组配置中心DHCP。只有连接到与FlexConnect组(称为flexgrp)关联的任何AP的客户端从VLAN 2601上的DHCP服务器获取其IP地址,该IP地址仅存在于 WLC的位置。

本示例假设FlexConnect AP已属于FlexConnect组。

### FlexConnect Groups > Edit 'flex-grp'

| General               | Local A                   | uthentication                         | Image Upgrade | ACL Mapping | Cent       |
|-----------------------|---------------------------|---------------------------------------|---------------|-------------|------------|
| Group Na<br>Enable AP | i <b>me</b><br>Local Auth | flex-grj<br>entication <sup>2</sup> 見 | p             |             |            |
|                       | ect APs                   |                                       |               |             | AAA        |
| AP MAC A              | ddress                    | AP Name                               | 5             | Status      | Ado<br>Ser |
| :                     | )                         | Flex-1                                | 4             | Associated  | Typ<br>Sha |
|                       |                           |                                       |               |             | Sec        |

步骤1.创建WLAN。

您可以执行与"每个WLAN的中**心DHCP"中**相同的步骤,但在步骤5中,您只需启用FlexConnect本地 交换。这允许连接到任何其他AP的客户端在远程站点本地交换其DHCP发现数据包。

| WLANs > Edit 'WLAN-yel | llow' |
|------------------------|-------|
|------------------------|-------|

| < | В | а | С | k |
|---|---|---|---|---|
|   | _ | - | - |   |

Apply

| General Security                   | QoS      | Policy-Mapping | Advanced                      |         |
|------------------------------------|----------|----------------|-------------------------------|---------|
| Off Channel Scanning De            | fer      |                | Local Client Profiling        |         |
| Scan Defer 0 1                     | 234      | 5 6 7          | DHCP Profiling                |         |
| Priority                           |          |                | HTTP Profiling                |         |
| Scan Defer                         |          |                | Universal AP Admin<br>Support |         |
| Time(msecs)                        |          |                | Universal AP Admin            |         |
| lexConnect                         |          |                | 11v BSS Transition Support    |         |
| FlexConnect Local                  | Enable   | ed             | BSS Max Idle Service          |         |
| Switching 2                        | _        | -              | Directed Multicast Service    |         |
| FlexConnect Local Auth             | Enable   | d              | mDNS                          |         |
| Learn Client IP Address<br>5       | 🗷 Enable | ed             | mDNS Snooping                 | Enabled |
| Vlan based Central<br>Switching 13 | Enable   | ed             |                               |         |
| Central DHCP<br>Processing         | Enable   | ed             |                               |         |
| Override DNS                       | Enable   | ed             |                               |         |
| NAT-PAT                            | Enable   | d              |                               |         |
| Central Assoc                      | Enable   | ed             |                               |         |

步骤2.在FlexConnect组中启用Central DHCP。

导航至**WIRELESS > FlexConnect Groups > Group Name > Central DHCP。输**入WLAN-id,启用 Central DHCP和NAT-PAT,然后单击**Add。** 

| FlexConne | ct Groups > Edit 'flex | c-grp'        |             |              |                   | Apply |
|-----------|------------------------|---------------|-------------|--------------|-------------------|-------|
| General   | Local Authentication   | Image Upgrade | ACL Mapping | Central DHCP | WLAN VLAN mapping |       |
| Central D | HCP - WLAN Mapping     |               |             |              |                   |       |
| WLAN Id   |                        |               |             |              |                   |       |
| Override  |                        |               |             |              |                   |       |
| NAT-PAT   | Add                    |               |             |              |                   |       |

### FlexConnect Groups > Edit 'flex-grp'

| General    | Local Authentication | Image Upgra     | ade A           | CL Map      | ping | Central | DHCP |
|------------|----------------------|-----------------|-----------------|-------------|------|---------|------|
| Central    | DHCP - WLAN Mapping  |                 |                 |             |      |         |      |
| WLAN I     | d O                  |                 |                 |             |      |         |      |
| Central    | DHCP                 |                 |                 |             |      |         |      |
| Overrid    | e DNS                |                 |                 |             |      |         |      |
| NAT-PA     | т                    |                 |                 |             |      |         |      |
|            | Add                  |                 |                 |             |      |         |      |
| WLAN<br>Id | WLAN Profile Name    | Central<br>DHCP | Override<br>DNS | NAT-<br>PAT |      |         |      |
| 7          | WLAN-yellow          | <b>*</b>        |                 |             |      |         |      |
|            |                      |                 |                 |             |      |         |      |

### CLI :

config flexconnect group <flexconnect-grp-name> central-dhcp <wlan-id> enable override dns
disable nat-pat enable

### 相关信息

- Flex 7500无线分支控制器部署指南
- FlexConnect 企业移动8.1部署指南
- FlexConnect功能表